## Stödmaterial

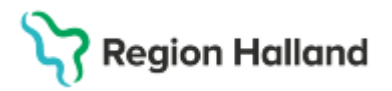

Gäller för: Region Halland

# Manual Cosmic – Anteckning SVF

#### Hitta i dokumentet

Mallen Anteckning SVF Dokumentation under sökordsgrupp Följande sökord är obligatoriska i Region Halland: Informationsruta med hjälptext Signering av mallen Information om tidigare dokumentation Hitta Anteckning SVF i journalen Efterregistrering Borttag eller rättning Referenser och bilagor Uppdaterat från föregående version

Manualen beskriver arbetssättet för dokumentation av ledtider i SVF-förloppen i mallen Anteckning SVF.

### Mallen Anteckning SVF

Sök fram och använd journalmall **Anteckning**, **SVF**. Det är **endast denna mall** med ingående sökord som ska användas för att registrering av ledtider ska kunna följas upp.

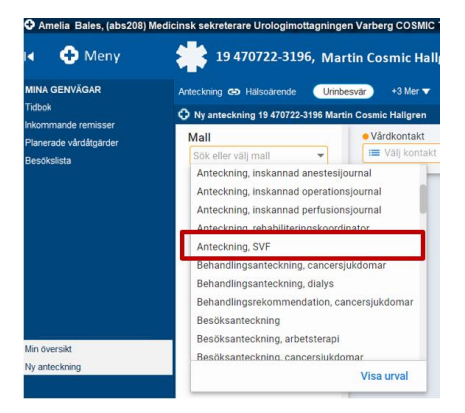

### Dokumentation under sökordsgrupp

I mallen välj **aktuellt SVF-förlopp** och fortsätt dokumentationen i enlighet med **kodningsvägledning för aktuellt vårdförlopp**.

### Följande sökord är obligatoriska i Region Halland:

- Start av standardiserat vårdförlopp (SVF) beslut välgrundad misstanke (VXX10)
- Behandlingsbeslut efter utökad utredning (VXX44) finns i några SVF
- Datum för multidisciplinär konferens (MDK) (VXX35)
- Information om diagnos/utredningsresultat (VXX40),
- Start av första behandling, SVF (VXX50, VXX52, VXX58, VXX59, VXX60, VXX73)
- Avslut av standardiserat vårdförlopp (SVF), orsak (VXX70, VXX72, VXX74, VXX76, VXX78)
- Datum för överflyttning till annan region (VXX90)
- Datum för mottagen från annan region (VXX91)

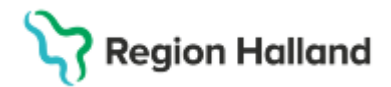

Gäller för: Region Halland

| fälj                                                                                                    |             |
|----------------------------------------------------------------------------------------------------|-------------|
| SVF ALL (Akut lymfatisk leukemi)                                                                                                    |             |
| SVF AML (Akut myeloisk leukemi)                                                                                                    |             |
| SVF Allvarliga, ospecifika symtom                                                                                                    |             |
| SVF Analcancer                                                                                                    |             |
| SVF Bröstcancer                                                                                                    |             |
| SVF Buksarkom                                                                                                    |             |
| SVF Bukspottkörtelcancer                                                                                                    |             |
| EVE Gallblåsseancer                                                                                                    | 1/          |
| F Bröstcancer                                                                                                    | 17          |
|                                                                                                    |             |
|                                                                                                    |             |
| Remissbeslut vid misstanke                                                                                                    |             |
| Remissbeslut vid misstanke                                                                                                    | d misstanke |
| Remissbeslut vid misstanke                                                                                                    | d misstanke |
| Remissbeslut vid misstanke<br>bååå -mm - dd o<br>Start av standardiserat vårdförlopp (SVF) - beslut välgrunda<br>båååå -mm - dd o<br>Remiss mottagen i specialiserad vård | d misstanke |
| Remissbeslut vid misstanke                                                                                                    | d misstanke |
| Remissbeslut vid misstanke                                                                                                    | d misstanke |
| Remissbeslut vid misstanke                                                                                                    | d misstanke |
| Remissbeslut vid misstanke                                                                                                    | d misstanke |
| Remissbeslut vid misstanke                                                                                                    | d misstanke |
| Remissbeslut vid misstanke                                                                                                    | d misstanke |
| Remissbeslut vid misstanke                                                                                                    | d misstanke |
| Remissbeslut vid misstanke                                                                                                    | d misstanke |
| Remissbeslut vid misstanke                                                                                                    | d misstanke |
| Remissbeslut vid misstanke                                                                                                    | d misstanke |

### Informationsruta med hjälptext

I mallen och bredvid varje sökord finns ett (i) med hjälptext från kodningsvägledningen.

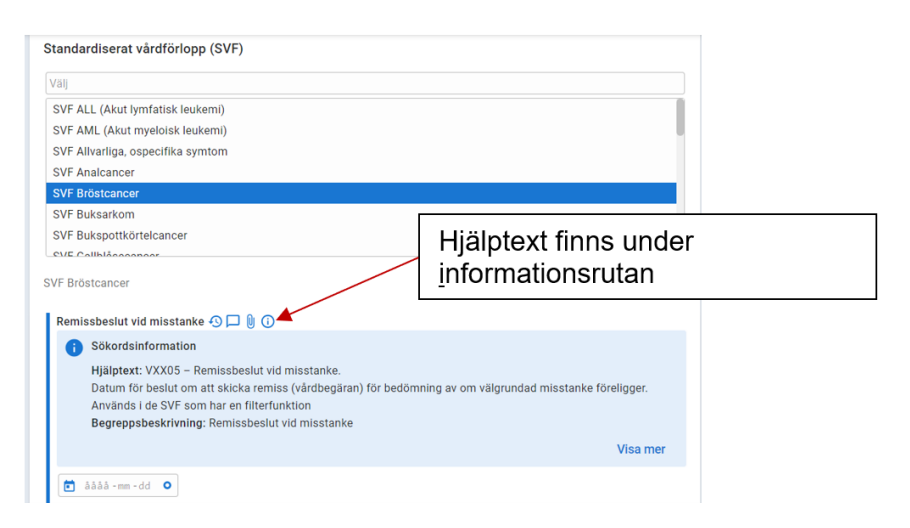

### Signering av mallen

När SVF-anteckningen har signerats kan den inte längre användas för ytterligare dokumentation. En ny anteckning måste då startas. I den nya mallen dokumenteras **endast de nya sökorden/datumen för besöket.** Mallen kan lämnas osignerad och användas flera gånger om det är **samma person** som dokumenterar, men signering måste ske när SVF-förloppet avslutas.

### Information om tidigare dokumentation

Om en ny Anteckning SVF startas upp kan **klocksymbolen** användas för att se tidigare dokumentation. Klicka på **Visa anteckning**, för att se alla ifyllda datum som är gjorda **i den tidigare mallen/anteckningen**.

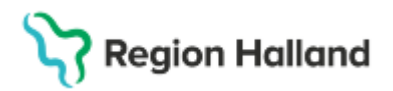

Gäller för: Region Halland

| ai .                                                                                                    |                                                                                                    |                                            |                                         |                           |                      |              |
|----------------------------------------------------------------------------------------------------|----------------------------------------------------------------------------------------------------|--------------------------------------------|-----------------------------------------|---------------------------|----------------------|--------------|
| VF Prostatacancer                                                                                                    |                                                                                                    |                                            |                                         |                           |                      |              |
| VF Myeloproliferativ neoplasi                                                                                                    |                                                                                                    |                                            |                                         |                           |                      |              |
| VF Okand primärtumör (CUP)                                                                                                    |                                                                                                    |                                            |                                         |                           |                      |              |
| F Prostatacancer                                                                                                    | KIOCKSY                                                                                             | mbol                                       |                                         | 1/32                      |                      |              |
| Remissbeslut vid misstanke                                                                                                    | \                                                                                                   |                                            |                                         |                           |                      |              |
| 💼 àāāā -mm - dd 🛛 O                                                                                                    |                                                                                                    | Tidigare v                                 | ärden frå                               | n min enhet               |                      |              |
|                                                                                                    |                                                                                                    | 2025.01.06                                 |                                         |                           |                      |              |
| Start av standardiserat vårdförlopp (SVF) - bes                                                                                                    | slut välgrundad misstan                                                                             | 2025-02-10                                 | 13:00 av R                              | osquist, Aileen, Läk      | are. Urologimottag   | ningen Varbe |
| 🔁 àààà-mm-dd 🔹                                                                                                    |                                                                                                    | Man and                                    | ookoloa                                 |                           |                      |              |
|                                                                                                    |                                                                                                    | V154 411                                   | eckning                                 |                           |                      |              |
| Remiss mottagen i specialiserad vård                                                                                                    |                                                                                                    | /                                          |                                         |                           |                      |              |
| 🔁 àààà - mm - dd 🛛                                                                                                    |                                                                                                    |                                            |                                         |                           |                      |              |
|                                                                                                    |                                                                                                    |                                            |                                         |                           |                      |              |
|                                                                                                    |                                                                                                    |                                            |                                         |                           |                      |              |
| proi                                                                                                    |                                                                                                    |                                            |                                         |                           |                      |              |
| SVF Prostatacancer                                                                                                    |                                                                                                    |                                            |                                         |                           |                      |              |
| SVF Myeloproliferativ neoplasi                                                                                                    |                                                                                                    |                                            |                                         |                           |                      |              |
| SVF Okänd primärtumör (CUP)                                                                                                    |                                                                                                    |                                            |                                         |                           |                      |              |
|                                                                                                    |                                                                                                    |                                            |                                         |                           |                      |              |
|                                                                                                    |                                                                                                    |                                            |                                         |                           |                      |              |
|                                                                                                    |                                                                                                    |                                            | ×                                       |                           |                      |              |
| Anteckning/Mottagningsbesök                                                                                                    |                                                                                                    | 2025-02-1                                  | ×<br>0 13:00                            |                           |                      |              |
| Anteckning/Mottagningsbesök<br>Anteckning, SVF                                                                                                    |                                                                                                    | 2025-02-1                                  | ×<br>0 13:00                            |                           |                      |              |
| Anteckning/Mottagningsbesök<br>Anteckning, SVF                                                                                                    |                                                                                                    | 2025-02-1                                  | ×<br>0 13:00                            |                           |                      |              |
| Anteckning/Mottagningsbesök<br>Inteckning, SVF<br>Rosquist, Alleen, Läkare<br>Irologimottagringen Kungsbacka                                                                                                    |                                                                                                    | 2025-02-1<br>Urologimottagninger<br>Urolog | X<br>0 13:00<br>I Varberg               |                           |                      |              |
| Anteckning/Mottagningsbesök<br>Anteckning, SVF<br>Rosquist, Aileen, Läkare<br>Irrologimottagningen Kungsbacka                                                                                                    |                                                                                                    | 2025-02-1<br>Urologimottagninger<br>Urolog | X<br>0 13:00<br>I Varberg<br>gikliniken |                           |                      |              |
| Anteckning/Mottagningsbesök<br>Inteckning, SVF<br>Irologuist, Alleen, Läkare<br>Irologimottagningen Kungsbacka<br>Standardiserat vårdförlopp (SVF)                                                                                                    | SVF Prostatacancer                                                                                  | 2025-02-1<br>Urologimottapringer<br>Urolog | ×<br>0 13:00<br>Varberg<br>gikliniken   |                           |                      |              |
| Anteckning/Mottagningsbesök<br>Inteckning, SVF<br>Iologiutt, Alleen, Läkare<br>Irologinottagningen Kungibacka<br>Standardiserat värdförlopp (SVF)<br>Start av standardiserat vårdförlopp (SV-                                                                                                    | SVF Prostatacancer<br>2025-01-06                                                                    | 2025-02-1<br>Urologimottagninger<br>Urolog | X<br>0 13:00<br>I Varberg<br>gikliniken | rologimottageinge         | n Varberg            |              |
| Anteckning/Mottagningsbesök<br>Inteckning, SVF<br>Iologist, Alleen, Läkare<br>Tologimottagningen Kungsbacka<br>Stanfard etamakardinesen värdfördöspo (SVF)<br>Betra för standmardinesen värdfördöspo (SV-<br>Remiss mottagen i specialiserad värd                                                                                                    | SVF Prostatacancer<br>2025-01-06<br>2025-01-06                                                      | 2025-02-1<br>Urologimottagninger<br>Urolog | X<br>0 13:00<br>Varberg<br>gikliniken   | rologimottagninge         | n Varberg<br>Kopiera |              |
| Anteckning,/Mottagningsbesök<br>Letackning, SVF<br>Josogisti, Liken: Likare<br>Irologimottagningen Kangsbacks<br>Standardiserat väetförlöpg (SVF)<br>Standardiserat väetförlöpg (SVF)<br>Remiss bedomf av Josodinarov/Jakare I<br>Remiss bedomf av Josodinarov/Jakare I                                                                                                    | SVF Prostatacancer<br>2025-01-06<br>2025-01-06<br>2025-01-07                                        | 2025-02-1<br>Urologimottagninger<br>Urolog | X<br>0 13:00<br>Varberg<br>gikliniken   | rologimottagninge         | n Varberg<br>Kopiera |              |
| keteckning/Mottagningsbesik<br>teteckning, SVP<br>looguist, Alleon, Lääre<br>Ibolginstutigengen Korgsbacka<br>Sandardiserat väelförlopp (SVP)<br>Sense mottagen i specialised väel<br>Remas bedomt av isochstand välmare i u.<br>Forsta beselt, looguilaterad väel                                                                                                    | SVF Prostatacancer<br>2025-01-06<br>2025-01-06<br>2025-01-07<br>2025-01-15                          | 2025-02-1<br>Urologimottagninger<br>Urolog | X<br>0 13:00<br>I Varberg<br>gikliniken | rglogimottagninge         | n Varberg<br>Kopiera |              |
| Inteckning, Mottagningsbesök<br>Inteckning, SVF<br>Disglist Allers, Läver<br>Exilationer, Läver Kangslassa<br>Standerläsert skelförlöge (SVF)<br>Start er kinalskelförlöge (SVF)<br>Annse mettagna joscillasen die<br>Remiss bedömd av koordnatorkläver i I<br>Forta besök i koesalarera die<br>Start er Kinals kelming, SVF                                                                                                    | SVF Prostatacancer<br>2025-01-06<br>2025-01-06<br>2025-01-07<br>2025-01-15<br>Kiangi                | 2025-02-1<br>Urologimottagringer<br>Urolog | X<br>0 13:00<br>Varberg<br>gikliniken   | rologimottagninger        | n Varberg<br>Kopiera |              |
| kerkeckning/Mottaguingsbesok<br>kerkeckning.SVF<br>loogistik.Jane<br>hologistik.Jane<br>Standardiserat väeldiröpp (SVF)<br>Bar ir atandardiserat väeldiröpp (SVF)<br>Remsin metagen ja specialiserad i die<br>Remsis bedömt är väordinatoriklaser 1.<br>Första besök rosscaliserat al die<br>Star ir första behandling.SVF<br>Durun,SVF                                                                                                    | SVF Prostatacancer<br>2025 01.06<br>2025 01.06<br>2025 01.07<br>2025 01.15<br>Kturugi<br>2025 02.27 | 2025-02-1<br>Urologimottagninger<br>Urolog | X<br>0 13:00<br>Varberg<br>jikliniken   | rologimottagninge         | n Varberg<br>Kopiera |              |
| Anteckning/Mottagning/bes/k<br>Inteckning, WT<br>Standard Alex<br>Instanti Alex<br>Instanti<br>Instanti Alex<br>Instanti Alex<br>Instan | SVF Prostatacancer<br>2025-01-06<br>2025-01-06<br>2025-01-07<br>2025-01-15<br>Kiturgi<br>2025-02-27 | 2025-02-1<br>Urologimottagninger<br>Urolog | X<br>0 13:00<br>I Varberg<br>gikliniken | rologimottagninge<br>Visa | n Vatberg<br>Kopiera |              |

### Hitta Anteckning SVF i journalen

För att hitta information kopplat till Anteckning SVF i journalen kan Globalt filter användas:

- 1. Gå in på patientens journal
- 2. Välj mappen Specialiserad vård
- 3. Använd Filterfunktion och Globalt filter Standardiserat vårdförlopp (SVF).

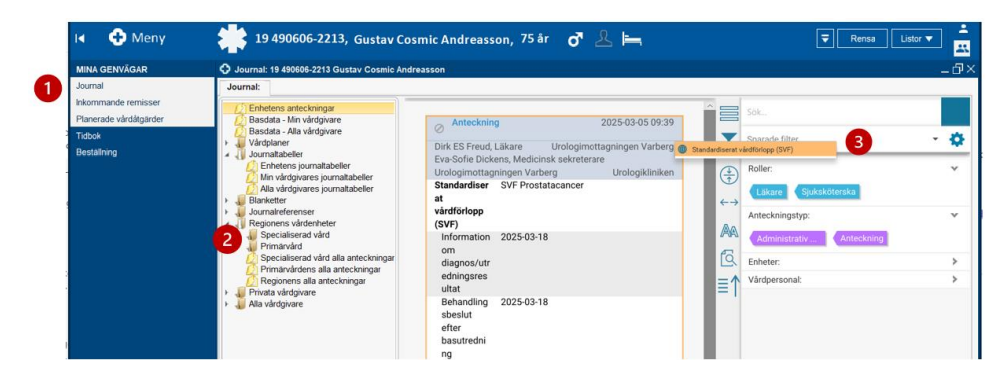

### Efterregistrering

Vid behov kan efterregistrering av SVF-dokumentation göras via sökordsgruppen. Då datumsökord används kan flera mätpunkter för SVF dokumenteras i samma mall. En förutsättning är att samtliga mätpunkter rör samma SVF. I dagsläget finns inget stöd för dokumentation av flera parallella SVF-förlopp av samma typ.

### Borttag eller rättning

Ändrade journaluppgifter genom rättning eller makulering sker även i myndighetsrapporteringen. Regionala rutiner krävs för hanteringen gällande felaktigt registrerade värden.

### Uppdaterat från föregående version

Ändrat under rubriken Signering av mallen